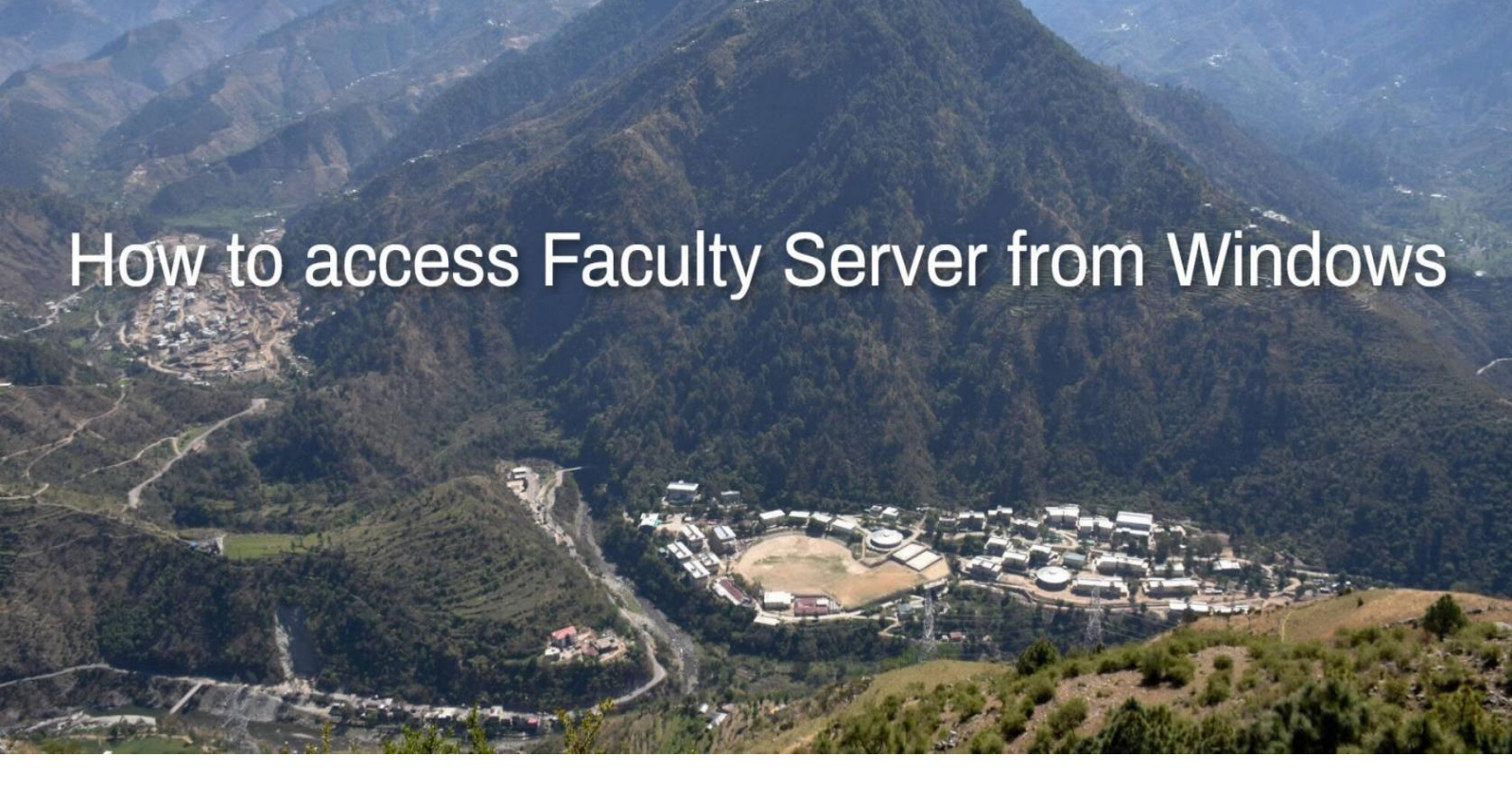

Download software by clicking <u>here</u>...

What do you want to do with WinSCP-5.17.9-Setup.exe (10.6 MB)? From: insite.iitmandi.ac.in

Run Save

∧ Cancel

 $\times$ 

Save & install...

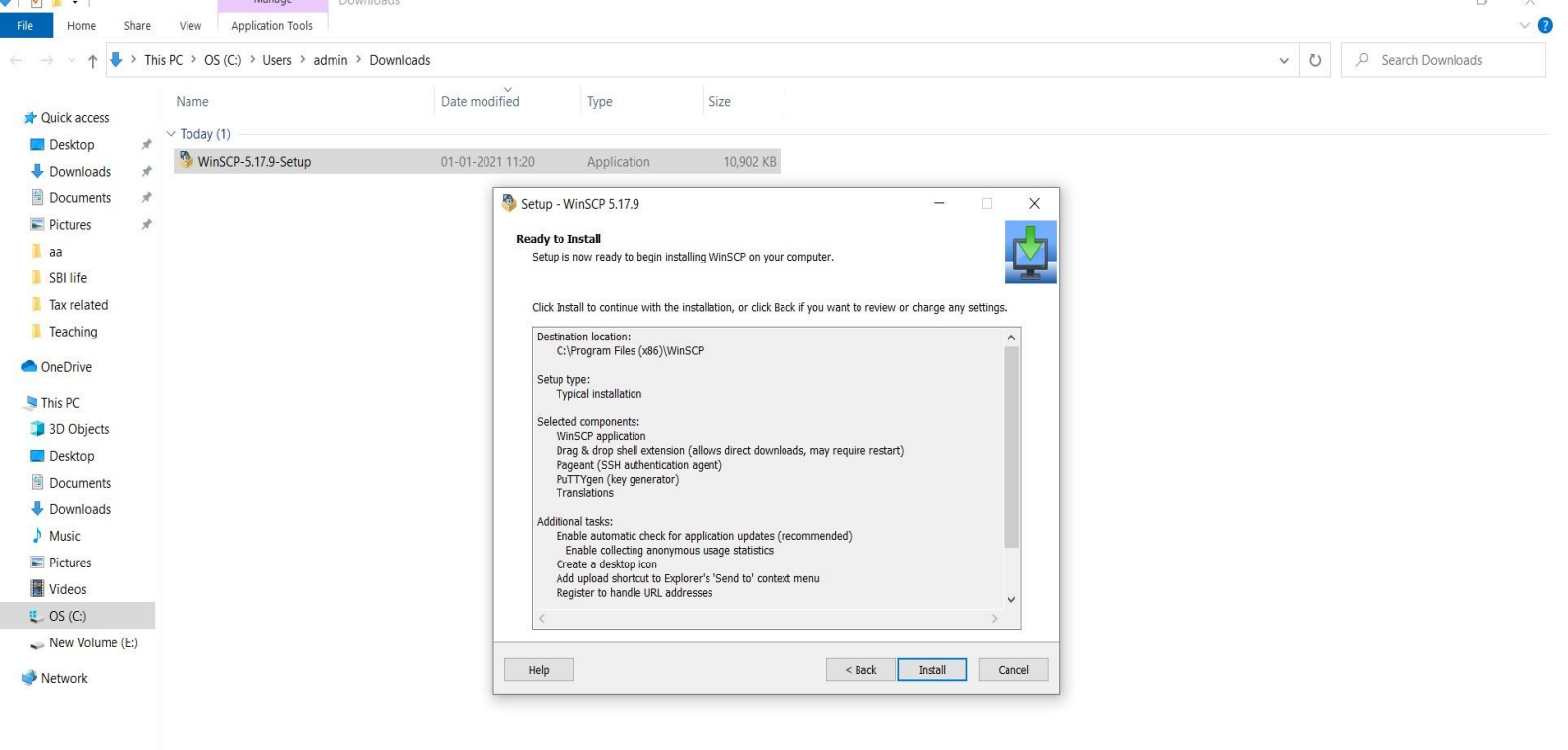

<u>.</u>

1 item 1 item selected 10.6 MB

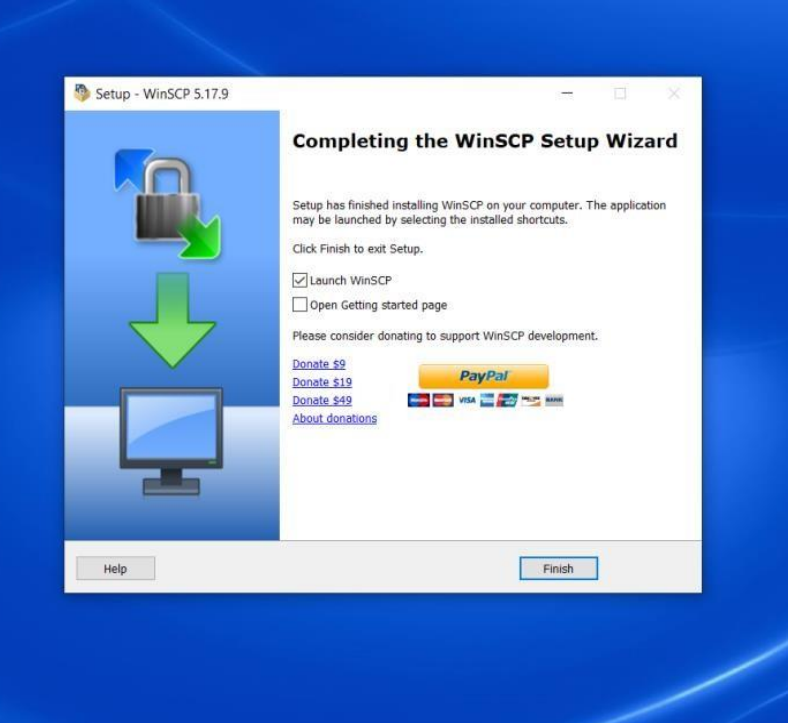

Launch it...

| WinSCP                                                                                                    |                                                                                                    |                                                                                                    |                                                            |          |            |                                             |                    |       | - 0 × |
|----------------------------------------------------------------------------------------------------|----------------------------------------------------------------------------------------------------|----------------------------------------------------------------------------------------------------|------------------------------------------------------------|----------|------------|---------------------------------------------|--------------------|-------|-------|
| Local Mark Files Comm                                                                                                    | ands Session Options Remo                                                                                                    | te Help                                                                                                    |                                                            |          |            |                                             |                    |       |       |
| 🕀 📰 🕞 Synchronize 🛛                                                                                                    | 📰 🖉 🔝 🛞 💣 Queue                                                                                                    | • Transfer Settings Del                                                                                                    | ault 👻 🍠                                                   | •        |            |                                             |                    |       |       |
| New Session                                                                                                    |                                                                                                    |                                                                                                    |                                                            |          |            |                                             |                    |       |       |
| 🖕 C: OS 🛛 🝷 🚰                                                                                                    | • 🛛 •                                                                                                    | 🗈 🏠 🄁 💁                                                                                                    |                                                            |          |            | • 🕎 • 🛛 🔶 • 🗍 🛅                             | 🕅 🏠 🔁 🔯 Find Files |       |       |
| 🗐 Upload 🖌 📝 Edit 🗸                                                                                                    | 🗙 📝 🕞 Properties 📑 1                                                                                                    | New - + - 🗸                                                                                                    |                                                            |          | Download + | Edit - 🗙 📝 🕞 Propert                        | ies 🔐 New + 🗐 🗐 🕅  | 7     |       |
| C:\                                                                                                    |                                                                                                    |                                                                                                    |                                                            |          |            |                                             |                    |       |       |
| Name V<br>Windows<br>Users<br>Program Files (x86)<br>Porgram Files<br>PerfLogs<br>Intel<br>Drivers<br>Dell<br>Dell<br>Apps | Size Type<br>Local Disk<br>Local Disk<br>Local Disk<br>Local Disk<br>Local Disk<br>Local Disk<br>Local Disk<br>Local Disk<br>Local Disk | Changed<br>27-12-2020 15:03:09<br>05-11-2019 17:45:17<br>31-12-2020 17:07:40<br>27-12-2020 15:03:00<br>31-12-2020 15:03:00<br>31-12-2020 15:03:00<br>27-08-2019 06:17:52<br>27-08-2019 04:46:37 | Login<br>New Site<br>Tools<br>Show Login dialog on startup | Manage 🗨 | Name A     | Port number:<br>22<br>Password:<br>Advanced | Rights             | Owner |       |
|                                                                                                    |                                                                                                    |                                                                                                    |                                                            |          |            |                                             |                    |       |       |
| 0 B of 0 B in 0 of 9                                                                                                    |                                                                                                    |                                                                                                    |                                                            | 11 h     | idden      |                                             |                    |       |       |
| Not connected                                                                                                    |                                                                                                    |                                                                                                    |                                                            |          |            |                                             |                    |       |       |

## With these server addresses provide your Ldap username & password...

| E.   | 🔒 WinSCP                          |                                                      |                        |              | - 0          | ×  |
|------|-----------------------------------|------------------------------------------------------|------------------------|--------------|--------------|----|
| ecy  | Local Mark Files Commands Session | Options Remote Help                                  |                        |              |              |    |
| 1000 | 🕀 📴 🕞 Synchronize 🗖 🖉 💽           | 🚳 🗊 Queue 🔹 Transfer Settings Default                | • <i>👩</i> •           |              |              |    |
| 1    | 🚽 New Session                     |                                                      |                        |              |              |    |
| 7    | 🗄 My documents 🛛 🕶 🚰 🕶 🔽 🔹        | + - + - 🖻 🖬 🏠 🐉 🗞                                    |                        | ▼            | 🖻 Find Files |    |
| ibre | 🕼 Upload 🗸 🍞 Edit 🗝 🗙 🕼 🕞 I       | In                                                   |                        | ne vil Pine  | w • + - ∀    |    |
| C    | C:\Users\admin\Documents\         | Login                                                |                        | - L X        |              |    |
| 1    | Name Size                         | New Site                                             | Session                |              | Rights Owne  | er |
|      | <b>t</b>                          |                                                      | File protocol:         |              |              |    |
| Mic  |                                   |                                                      | SFTP V                 |              |              |    |
| Ec   |                                   |                                                      | Host name:             | Port number: | <b></b>      |    |
|      |                                   |                                                      | faculty.iitmandi.ac.in | 22 🐳         |              |    |
|      |                                   |                                                      | User name: F           | Password:    | <b></b>      |    |
| Go   |                                   |                                                      | LDAP Username          |              |              |    |
| Chi  |                                   | Your Ldap username                                   | Save 🗸                 | Advanced 🔫 🖡 | Password     |    |
|      |                                   |                                                      | 1 h                    |              |              |    |
| ø    |                                   |                                                      |                        |              |              |    |
| Acr  |                                   |                                                      |                        |              |              |    |
| leac |                                   |                                                      |                        |              |              |    |
|      |                                   |                                                      |                        |              |              |    |
|      |                                   |                                                      |                        |              |              |    |
| Mi   |                                   | Tools <b>v</b> Manage <b>v</b>                       | Login 🔻                | Close Help   |              |    |
| 200  |                                   | Show Login dialog on startup and when the last sessi | on is closed           |              |              |    |
|      |                                   | 2                                                    |                        |              |              |    |
|      |                                   |                                                      |                        |              |              |    |
|      |                                   |                                                      |                        |              |              |    |
|      |                                   |                                                      |                        |              |              |    |
| 0    | B of 0 B in 0 of 0                | 4                                                    | hidden                 |              |              |    |
| Ν    | lot connected.                    |                                                      |                        |              |              | al |

## Accept the authentication...

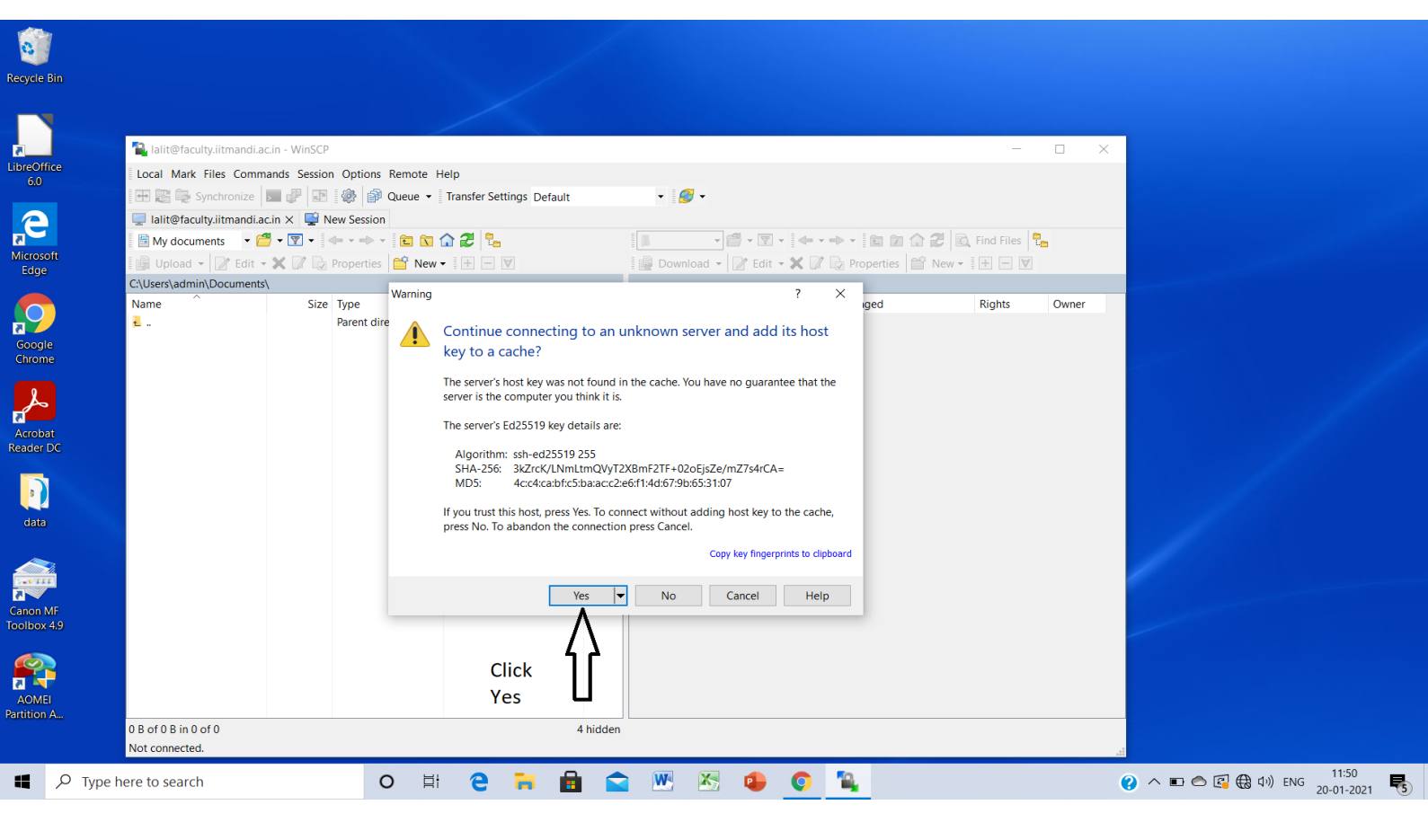

## Access your webpages...

| Documents - lalit@fa                                                                                                    | culty.iitmandi.ac.in - WinSCP<br>mands Session Options Remote | Help                                                         | • 👩 •                    |                                                                                                    | -                                                                    |                                                  |  |
|----------------------------------------------------------------------------------------------------|---------------------------------------------------------------|--------------------------------------------------------------|--------------------------|----------------------------------------------------------------------------------------------------|----------------------------------------------------------------------|--------------------------------------------------|--|
| □ Ialit@faculty.iitmandi   □ □   ■ My documents   □ □   □ □   □ □   □ □   □ □   □ □   □ □   □ □   □ □   □ □   □ □   □ □   □ □   □ □   □ □   □ □   □ □   □ □   □ □   □ □   □ □   □ □   □ □   □ □   □ □   □ □   □ □   □ □   □ □   □ □   □ □   □ □ | i.ac.in × ♥ New Session                                       |                                                              | I lalit ▼ 🚰 ▼ 😨          | • [ ← • → • ] 🛍 🔽 🏠 🎜  <br>• 🗙 🕼 🕞 Properties 🔐 New                                                                                       | 🔍 Find Files 🖣                                                       | -                                                |  |
| C\Users\admin\Documen<br>Name<br>₹ []                                                                                                    | Its                                                           | Changed<br>19-01-2021 11:18:10<br>Open folder<br>public_html | /home/lalit/<br>Name<br> | Size Changed<br>31-12-2020 14:59:04<br>31-12-2020 12:48:52<br>26-07-2019 10:53:03<br>0 KB 02-09-2013 22:28:12<br>1 KB 31-12-2020 12:48:23 | Rights<br>nvxr-xr-x<br>nvxr-xr-x<br>nvxr-xr-x<br>nvxr-xr-<br>nv-r-r- | Owner<br>root<br>lalit<br>lalit<br>lalit<br>root |  |
|                                                                                                    |                                                               |                                                              |                          |                                                                                                    |                                                                      |                                                  |  |

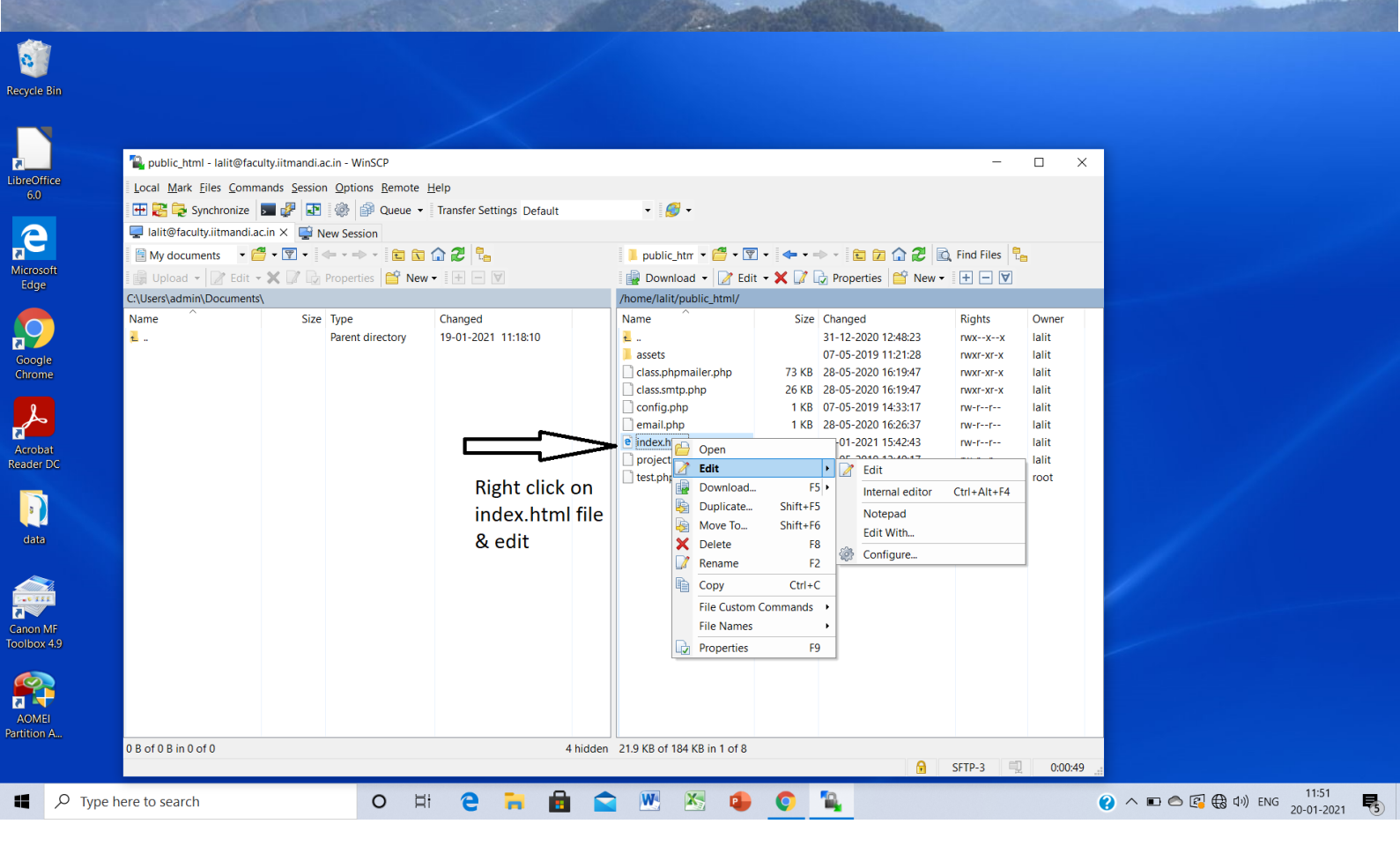

## Modify your text/code & save...

| 1  | public_html - lalit@faculty.iitmandi.ac.in - WinSCP                                                                                                    | - | σ | ×  |
|----|----------------------------------------------------------------------------------------------------|---|---|----|
| Lo | vc 📝 /home/lalit/public_html/index.html - lalit@faculty.iitmandi.ac.in - Editor - WinSCP                                                                                                    |   |   | ×  |
| ++ | ]<br>日 伝 記 陶 米 陶 × 図 う C 輪 絵 熱 信 Encoding - Color - 像 3                                                                                                    |   |   |    |
|    | <pre>klootTyPE html&gt;<br/>klootTyPE html&gt;<br/>klootTyPE html<br/>klootTyPE html<br/>klootTyPE ht</pre> |   |   |    |
|    | <pre></pre> <pre></pre>                                                                                                    |   |   | v  |
| B  |                                                                                                    |   |   | >  |
|    | Line: 1/326 Column: 1 Character: 60 (0x3C) Encoding: 1252 (ANSI - La                                                                                                    |   |   | .1 |

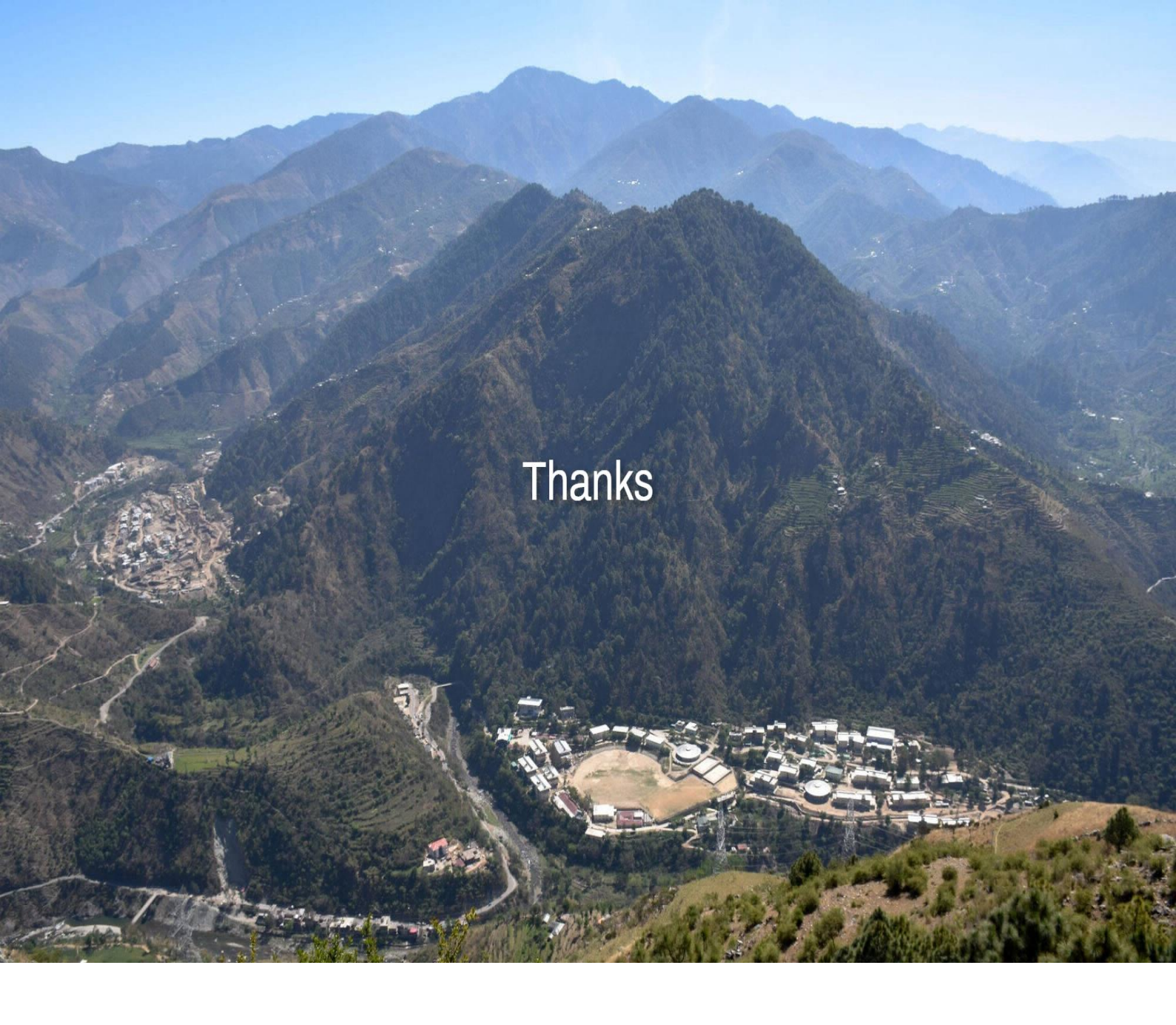